La première fenêtre du programme d'installation vous demande de fermer les autres fenêtres ou programmes ouverts. Sélectionnez Suivant pour continuer.

A l'écran suivant, après avoir lu le contrat de licence, acceptez-le et cliquez encore une fois sur Suivant.

Le programme d'installation indique ensuite le dossier par défaut où sera installé DesignaKnit 9. Sélectionnez Suivant.

A l'étape suivante, vous pouvez choisir un raccourci : nous vous conseillons de conserver DesignaKnit 9. Vous pouvez également choisir si d'autres utilisateurs Windows peuvent exécuter DesignaKnit 9. Si, en général, vous ouvrez une session Windows en tant qu' Utilisateur Standard ou Utilisateur Limité, et voulez utiliser DesignaKnit 9 sous ce statut, cochez la rubrique « raccourcis disponibles pour tous les utilisateurs ».

L'écran suivant vous permet d'enregistrer les fichiers points, palettes et patrons de DesignaKnit sous Windows avec l'attribut DesignaKnit 9. Si vous souhaitez sélectionner des fichiers DesignaKnit dans l'Explorateurt Windows ou le Poste de Travail pour les ouvrir avec DesignaKnit 9, laissez ces options cochées.

L'écran suivant vous demande de confirmer le dossier d'installation et le dossier de raccourci, choisissez Suivant pour poursuivre l'installation.

Enfin, choisissez Terminer pour quitter le programme d'installation. Vous serez ensuite invité à redémarrer l'ordinateur. Après le redémarrage, DesignaKnit 9 devrait figurer dans le menu « Tous les programmes » et une icône DesignaKnit 9 devrait se trouver sur le bureau.

## Première utilisation de DesignaKnit 9

Si le CD est inséré dans le lecteur, DesignaKnit 8 fonctionne sans (numéro de) clé. Sinon, un seconde fenêtre s'ouvre. Elle comporte un numéro de verrou et vous demande une clé.

Cliquez sur le bouton marqué « Demander un numéro de clé », et cela montrera votre numéro de licence et votre numéro de verrou, ainsi que les coordonnées de votre distributeur national. En envoyant un e-mail à votre distributeur, placez le curseur dans la zone corps

du message et choisissez Editer/Coller (ou utilisez Ctrl+v). Un texte va s'afficher dans votre message, par exemple :

| Nom enregistré : XYZ Knitwear Co           | (par exemple) |
|--------------------------------------------|---------------|
| Version 9.00.00                            | (par exemple) |
| Le numéro de licence est B8PT0-01234-56789 | (par exemple) |
| Le 'Lock' est 258 760 906                  | (par exemple) |

Veuillez ajouter votre adresse postale pour que nous puissions vous identifier. Envoyez ensuite votre mail.

Si DesignaKnit est installé sur un ordinateur n'étant pas connecté à internet, veuillez envoyer un courriel à l'aide d'un autre ordinateur qui est connecté, ou contactez votre distributeur national selon les informations fournies. Informez le distributeur du numéro de licence et du numéro de verrou qui ont été présentés par DesignaKnit.

En attendant la réponse, vous serez en mesure d'exécuter DesignaKnit avec le CD présent dans le lecteur. (Lorsque vous insérez le CD, attendez quelques secondes et si le programme d'installation démarre, Cliquez sur Annuler pour le fermer – N'installez pas le programme une deuxième fois !).

Lorsque vous recevez la clé, exécutez DesignaKnit sans insérer le CD dans le lecteur et entrez la clé lorsque l'on vous la demande.

Une licence unique permet d'installer DesignaKnit 8 sur deux ordinateurs, à condition que la personne qui dispose de la licence soit la seule à utiliser le programme. Pour toute autre situation, veuillez contacter votre agent DesignaKnit pour obtenir des informations sur les licences supplémentaires.

Après l'installation, s'il vous plaît utilisez Help / Web mises à jour régulièrement pour mettre à jour votre programme.

## Les fichiers d'une version antérieure de DesignaKnit

Si vous n'avez pas de fichiers à copier à partir d'une version antérieure de DesignaKnit, ignorez cette section.

Normalement, DesignaKnit 9 enregistre les points et les patrons dans vos documents Windows, dans un dossier nommé DesignaKnit 9. Ce dossier contient des sous-dossiers appelés Modèles et Dessins mailles.

Même si une version précédente de DesignaKnit a été désinstallée, vos fichiers de modèle et la forme de point seront toujours sur votre disque dur. Ils peuvent être transférés vers les dossiers de DesignaKnit 9 après que DesignaKnit 9 ait été installé.